## 3D表示

## オブジェクトのメーカーフォルダ(商品を選ぶフォルダ)が出 てこない

1. メニューバー ファイル > ライブラリマネージャを開きます。

- 2. 画面右側のローカルライブラリを選択し、右側の下にある [削除]をクリックします。
- 3. 画面左上の[マイコンピューター]のタブを開き、C>RIKCAD21>RIKCAD21ライブ ラリを選択したら、[追加]をクリックし、[完了]を押すとロードが始まります。

| <ul> <li>※履歴 ● ウェブオブジ</li> <li>*ラリ </li> <li>・</li> <li>・</li></ul> | ジェクト<br>現在のライブラリ<br>現在のライブラリ<br>・<br>・<br>・<br>・<br>・<br>・<br>・<br>・<br>・<br>・<br>・<br>・<br>・                                                                                                    | ^                                                                                                    |
|----------------------------------------------------------------------------------------------------|----------------------------------------------------------------------------------------------------|----------------------------------------------------------------------------------------------------|
|                                                                                                    | ーデザ・木山風, pla<br>- デ新 B-Lifes,pla<br>- デ新 DAIKAN,pla<br>- デ新 EXALIVE,pla<br>- デ新 EXISLAND,pla<br>- デ新 EXISLAND,pla                                                                                                    |                                                                                                    |
| xtension<br>ar                                                                                                    | <ul> <li>「別・木川則」,pla</li> <li>日-Lifes.pla</li> <li>日AIKAN.pla</li> <li>日AIKAN.pla</li> <li>日AISLAND.pla</li> <li>日AISLAND.pla</li> <li>日AISLAND.pla</li> <li>日本町上に(アーハンフェンス).pla</li> <li>日本町・pla</li> <li>日本町・pla</li> <li>日本町・アリア</li> <li>日本町・アリア</li> <li>日本町・「日本町・「日本町」</li> <li>日本町・「日本町」</li> <li>日本町・「日本町」</li> <li>日本町・「日本町」</li> <li>日本町・「日本町」</li> <li>日本町・「日本町」</li> <li>日本町・「日本町」</li> <li>日本町・「日本町」</li> <li>日本町・「日本町」</li> <li>日本町・「日本町」</li> <li>日本町・「日本町」</li> <li>日本町・「日本町」</li> <li>日本町</li> <li>日本町・「日本町」</li> <li>日本町</li> <li>日本町</li> <li>日本</li> <li>日本</li> <li>日本</li> <li>日本</li> <li>日本</li> <li>日本</li> <li>日本</li> <li>日本</li> <li>日本</li> <li>日本</li> <li< td=""><td>۱۴°).pla پ</td></li<></ul> | ۱۴°).pla پ                                                                                                    |
| older<br>↓<br>⁄5¥RIKCAD21ライフ <sup>×</sup> ラリ¥                                                                                                    | 保存先:<br>情報:<br>修正日:<br>サイズ:                                                                                                    |                                                                                                    |
|                                                                                                    | tension<br>er<br>plder<br>S¥RIKCAD21ライフ <sup>*</sup> ラリ¥<br>追加>>                                                                                                    | tension<br>pr<br>tension<br>pr<br>ten |

4. オブジェクトの設定画面を開き、メーカーフォルダが表示されるか確認してください。

一意的なソリューション ID: #1444 製作者: 大木本 最終更新: 2016-01-06 13:40

ページ 1 / 1

(c) 2024 RIK <ksumatani@rikcorp.jp> | 2024-05-20 20:13:00

URL: http://faq.rik-service.net/index.php?action=artikel&cat=29&id=445&artlang=ja